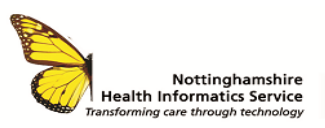

## SCR VIEWER QUICK REFERENCE GUIDE V1.0

# ACCESS AND LOGGING ON

Access is controlled by Smartcard and you must never:

- Use SCR Viewer with someone else's Smartcard
- Disclose your password
- Look at your own record or anyone else's without a legitimate reason

To log on:-

- Insert your Smartcard and enter your passcode
- Click on the Spine Portal icon on your desktop (if the icon is not showing on the desktop the link can be found on the intranet)
   Quicklinks>Smartcard>National Health Service

Spine Portal

The Spine Portal menus will appear. Select Launch Summary Care Record (SCR)

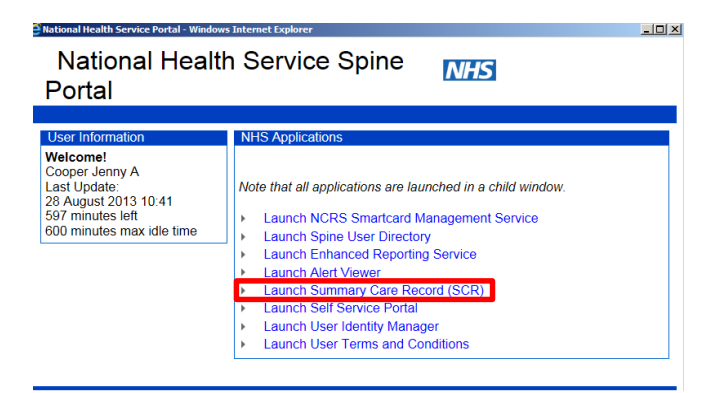

If you have more than one role on your Smartcard you will be asked to select the appropriate role to view the record

# SEARCHING FOR A PATIENT

The **Find a patient** screen will be displayed and will default to **Basic** search. Find the patient using either the **NHS number** (recommended) or minimum search criteria. If patient cannot be found select **Advanced** to perform a more detailed search.

| HS Summary Care Record - Fin                                                        | d a patient (basic) - Internet Explorer                   |                                                                                                    |
|-------------------------------------------------------------------------------------|-----------------------------------------------------------|----------------------------------------------------------------------------------------------------|
| Find a patient Change<br>Find a patient<br>Please search for a pa<br>Basic Advanced | role Hop Exit                                             | Summary Care Record                                                                                                    |
| Enter patient details                                                               | * Denotes required field                                  | Tips on finding a patient using Basic search                                                                                                    |
| " Gender<br>First name<br>" Surname<br>" Date of birth<br>Full postcode             | O Female O Male Prot name or name the patient is known by | General teamh foo     Sunama foo     Data foo     Erolanne dan     Address foor foo     Address foor foo                                                  |
| Find by NHS Number                                                                  | Find Clear                                                | Need more hep?  Help with this screen  Tell me more about searching                                                                                       |
| * NHS Number                                                                        | sesozaczzi x<br>Find Clear                                | Use of the NHS Summary Care Record is subject to<br>confidentiality regulations. Some actions will raise a<br>privacy alert.<br>More about privacy alerts |

The patient's demographic details will be shown in the key demographic information screen

If you have the correct RBAC permissions and the patient has an SCR, the following will be displayed in the right hand corner of the Patient details screen:-

- A green tick indicating that a patient has an SCR
- A View SCR button to access the patient's SCR

### Select View SCR

| rdonotuse XXTESTPA    | TIENTDZAKG /08 29-0ct-1943 Female /N43 999            | 124 0272 GP Practic   | e Y90204 Address Regus Pr | nces Exchange, 2 Princes Square, LEEDS, W               | EST YORKSHIRE LS1    | 4117      |
|-----------------------|-------------------------------------------------------|-----------------------|---------------------------|---------------------------------------------------------|----------------------|-----------|
| Patient Details       |                                                       |                       |                           |                                                         |                      |           |
| Key Demographic Infor | GP & Care Providers Contacts & Next of                | Kin Historical Inf    | ormation                  | 🖌 The patie                                             | nt has an SCR Vie    | w SCR     |
| Name                  |                                                       | Edd                   | Addresses                 |                                                         | View history         | ER        |
| Usual Name            | MRS Scroonotuse XXTESTPATIENTDZAKG                    |                       | Usual Address             | Regus, Princes Exchange                                 |                      |           |
|                       | Effective pince 04-Nov-1987                           |                       |                           | 2 Princes Square                                        |                      |           |
| Preferred Name        | MS Emma Louise Swift                                  |                       |                           | LEEDS<br>WEST YORKSHIRE                                 |                      |           |
|                       | Effective pince 24-Aug-2014                           |                       |                           | LS1 4HY                                                 | IHY                  |           |
| Allas                 | Not recorded                                          |                       |                           | Effective since 20-Jul-2007                             |                      |           |
| Other Names           | Not recorded                                          |                       | Correspondence<br>address | 113, SACKUP LANE<br>DARTON, DARTON<br>BARNSLEY          |                      |           |
| Key Details           |                                                       | Edit                  |                           | S75 5AW<br>Effective since 24-Aug-2014                  |                      |           |
| Gender                | Female                                                |                       | Temporary address         | Not recorded                                            |                      |           |
| NHS Number            | 999 024 0272                                          |                       |                           |                                                         |                      |           |
| Date of Birth         | 29-Oct-1943 1114                                      |                       | Contact Information       |                                                         |                      |           |
| Birth Order           | Not recorded                                          |                       | Contact mormation         |                                                         | View history         | EOK       |
| Place of Birth        | Barnsley, South Yorks, United Kingdom                 |                       | Telephone                 | 11111 111111 Mar Lines                                  |                      |           |
| Language              | English interpreter required                          |                       | · exposite                | 04444 44444444 Monte                                    |                      |           |
| General Practice      | eral Practice XXX DO NOT USE XXX TEST GP PRACTICE 12  |                       |                           | 05555 55555555 1101                                     |                      |           |
| Consent to share      | Implied Consent                                       |                       |                           | 66666 6666666 Emergency                                 |                      |           |
|                       |                                                       |                       |                           | 33333 333333 Answering Machine                          |                      |           |
|                       |                                                       |                       |                           | 02222 2222222 Home (Secondary)                          |                      |           |
| Summary Care Rec      | ord / Consent                                         |                       |                           | IIIII Temporary                                         |                      |           |
|                       |                                                       |                       | Email                     | eswittignhs.net Man Home                                |                      |           |
| SCR Consent           | Permission to view required                           |                       |                           | eswitt2@nns.net //one (Secondey)<br>eswift3@nbs.net www |                      |           |
| Preterence            |                                                       |                       | Fav                       | 10101 101101                                            |                      |           |
|                       |                                                       |                       | - F BA                    | 12312 321312 Jonne                                      |                      |           |
|                       |                                                       |                       | Textshops                 | 00000 00000000 000                                      |                      |           |
|                       |                                                       |                       | rexprom                   | 01111 111111111 Pager                                   |                      |           |
|                       |                                                       |                       |                           | 88888 8888888888 Mincom                                 |                      |           |
| CIDENTIAL CODOONIAL   | PATIENT DATA accessed by OBEEN Nikil - Health Phyloco | onal Access Role - St | ERWOOD FOREST HOSPITALS   | NHS FOUNDATION TRUST                                    | Version 13.0.2.2.201 | 141113160 |

- If the patient does not have an SCR a cross will appear in the right hand corner
- If you do not have the RBAC access neither a cross nor a tick will appear

## PERMISSION TO VIEW

You will be asked if the patient has given you permission to view their SCR. You **MUST** ask the patient for their permission to view the record.

| Chrone                                                  | ermission to view their Summary Care                                                                         | Wise of the NHS Summary Care Record is subject to                                                           |
|---------------------------------------------------------|----------------------------------------------------------------------------------------------------|----------------------------------------------------------------------------------------------------|
| Yes<br>View record                                      | No<br>Access refused                                                                                         | Ass confidentially regulations. Some actions will raise a privacy<br>elert.<br>>> More about privacy alerts |
|                                                         | The usual legal ethical and professional<br>obligations apply when accessing a patient's<br>clinical record. |                                                                                                    |
| View this patient's demographic d<br>Find a new patient | etails                                                                                                    |                                                                                                    |
|                                                         |                                                                                                    |                                                                                                    |
|                                                         |                                                                                                    |                                                                                                    |
|                                                         |                                                                                                    |                                                                                                    |

Permission to view can be asked on behalf of a group of clinicians responsible for the patient's care and for the duration of the patient episode.

A local process would be required e.g. the consent should be recorded in the patient notes to ensure that staff are aware that permission has already been granted so they do not need to ask again and can click 'Yes' when promted by the system

- Patient says "Yes" click the Yes button
- Patients says "No" click the No button to be returned to the patient's demographic details
- Patient unable to give permission e.g. does not have capacity, click:

Unacceptable reasons for selecting Emergency Access

- S "Patient behind curtain"
- S "Patient not available to talk to"
- S "Patient asleep"

If the **Emergency Access** button is selected you **MUST** enter a reason why you accessing the record.

- A breach of patient confidentiality will lead to disciplinary action
- A legitimate relationship will last for 5 days

| NHS Summary Care Record - Access Hanagement - Internet Explorer                                                                                                    |                              | -10 | 1× |
|----------------------------------------------------------------------------------------------------|------------------------------|-----|----|
| Find a patient Change role Help Exit                                                                                                    | Summary Care Record          | NHS | ~  |
| Nic-Qtp-Donotuse XXTESTPATIENTRAOV Los 04-Mov-1980 Female AHS 999 025 2955 GP-Poctor A83014<br>Address C/O NIFIT TEST DATA MOR, PRINCES EXCHANGE, PRINCES SOURCE, LEEDS, WEST YORKSHIRE, LSI 4/HY            |                              |     |    |
| NHS Summary Care Record Access Management                                                                                                    |                              |     |    |
| Accessing in an emergency You may access the patient's eccord they are not able to give permission. For example, they are unconnected or not able to understand the question Te *Please enter an application | ll me more                   |     |    |
| Commun Cancel Any insperoprists breach of potent confidentiality will be a matter for disciplinary and potentially legal and/or professional proceedings. If in d                                            | oubt speak to your manager o | r   |    |

#### VIEWING SUMMARY CARE RECORD

Every SCR is made up of the following core patient information:-

- Allergies and Adverse Reactions
- Acute Medication prescribed in last 12 months
- Repeat Medication
- Discontinued Repeat Medication stopped in the last 6 months

Changes made to these core data items in the GP record will be updated in the SCR automatically

Only the GP can update the SCR

Note the **Summary Created** date, this is not the date the summary was first created, this is the date it was last updated

| ind a patient       | Change role Help Print Exit                    |                                            |                                           | Summary Care Record M                               |
|---------------------|------------------------------------------------|--------------------------------------------|-------------------------------------------|-----------------------------------------------------|
| onotuse XXTE!       | STPATIENTDZAKG Dolt 29-0d-1943 F               | enale NHS 999 024 0272 GP Practice 19020   | 4 Address Regus, Princes Exchange, 2 P    | Princes Square, LEEDS, WEST YORKSHIRE, LS1 4HY      |
| Inical Patient      | Details                                        |                                            |                                           |                                                     |
| Conor               | al Practice Summany                            |                                            |                                           |                                                     |
| Serier              | ar Practice Summary Sur                        | nmary Created: 29/04/2012 03:25:1          | •                                         |                                                     |
| This is a C         | GP Summary sourced from the patient's G        | eneral Practice record. This summary may r | tot include all the information pertinent | t to this patient. NB the patient may have opted to |
|                     | nens namina samnary. Init ine invre            |                                            |                                           |                                                     |
| reated By: D        | Ir Andrew Byram, c/o NHS Natio                 | nal Programme, 1 Whitehall, Leeds          | s, West Yorkshire, LS1 4HR                |                                                     |
|                     |                                                |                                            |                                           |                                                     |
| Allergies and       | d Adverse reactions                            |                                            |                                           |                                                     |
| se practice syste   | em holds no Allergies and Adverse Reacti       | ons                                        |                                           |                                                     |
| Repeat Medi         | ication                                        |                                            |                                           |                                                     |
| Date first<br>added | Medication item                                | Dosage instructions                        | Quantity or duration                      | Reason for medication                               |
| 29/04/2012          | Mometasone 0.1% cream                          | APPLY DAILY                                | 30 gram                                   |                                                     |
| 29/04/2012          | VIVOTIF caps                                   | TAKE ONE AS DIRECTED                       | 3 capsule                                 |                                                     |
| 29/04/2012          | GEMFIBROZIL caps 300mg                         | TAKE TWO TWICE DAILY                       | 112 capsule                               |                                                     |
| 28/04/2012          | LEVOTHYROXINE sf oral soln<br>25micrograms/5ml | 2                                          | 100 mi                                    |                                                     |
| 26/04/2012          | SALBUTAMOL mr cap 4mg                          | TAKE ONE TWICE DAILY                       | 56 capsule                                |                                                     |
| 28/10/2011          | ALOMIDE eye drp 0.1%                           | ONE DROP 4 TIMES/DAY                       | 10 mis                                    |                                                     |
|                     |                                                |                                            |                                           |                                                     |
| Discontinue         | d Repeat Medication                            |                                            |                                           |                                                     |
| he practice syste   | em holds no record of Repeat Medication        | that has been recently discontinued        |                                           |                                                     |
| Acute Medic         | ation                                          |                                            |                                           |                                                     |
| Date                | Medication Item                                | Dosage instructions                        | Quantity or duration                      | Reason for medication                               |
| prescribed          |                                                |                                            |                                           |                                                     |
| 29/04/2012          | SURMONTIL caps 50mg                            | 2                                          | 28 capsule                                |                                                     |
| 29/04/2012          | OTOMIZE ear spray                              | 1                                          | 5 mi                                      |                                                     |
| 28/04/2012          | SALBUTAMOL mr cap 4mg                          | TAKE ONE TWICE DAILY                       | 56 capsule                                |                                                     |
| 28/04/2012          | ALOMIDE eye drp 0.1%                           | ONE DROP FOUR TIMES DAILY                  | 10 mi                                     |                                                     |
| 28/04/2012          | NASEPTIN nasal crm                             | APPLY AS DIRECTED                          | 15 gram                                   |                                                     |
| 28/04/2012          | Paracetamol 500mg capsules                     | TAKE TWO FOUR TIMES DAILY                  | 80 capsule                                |                                                     |
| 26/04/2012          | PARA-AMINOSALICYLIC ACID                       | 1                                          | 1 sachet(s)                               |                                                     |
|                     |                                                |                                            |                                           |                                                     |

You MUST NOT print the Summary Care Record.

You MUST document patient consent in the patient notes

CONTACT SERVICE DESK 01623 410310 or Ext 4040 IT TRAINING 01623 622515 Ext 6111

© The content of this document is the copyright of Nottinghamshire Health Informatics Service (NHIS) unless stated otherwise. You may only use this material for your personal use, private study, research or in-house use. You must not copy, distribute or publish any material produced by NHIS unless formal permission is obtained from the copyright holder.